# 健保卡註冊簡報

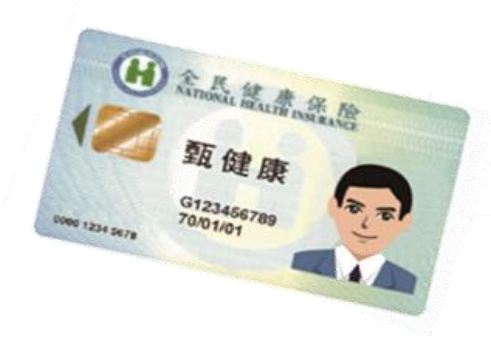

1

衛生福利部

中央健康保險署

網路取代馬路—健保卡加值服務

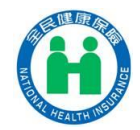

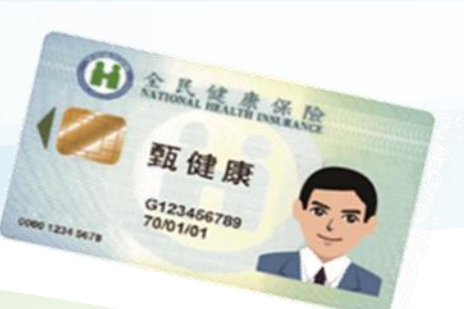

## 健保卡網路服務註冊方式 ◆電腦環境檢測 ◆個人註冊 ◆投保單位健保卡整批註冊

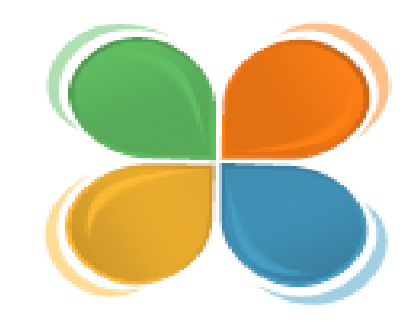

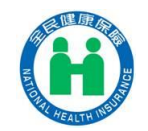

## 健保卡網路服務註冊--電腦環境檢測

健保卡網路服務註冊網址: 本系統目前僅支 https://cloudicweb.nhi.gov.tw/cloudic/system/Login.aspx

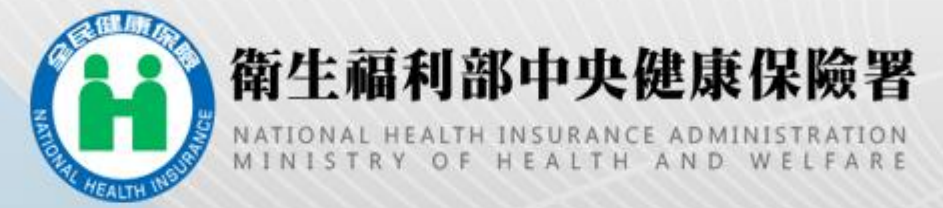

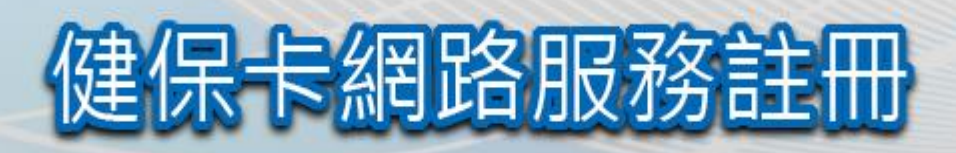

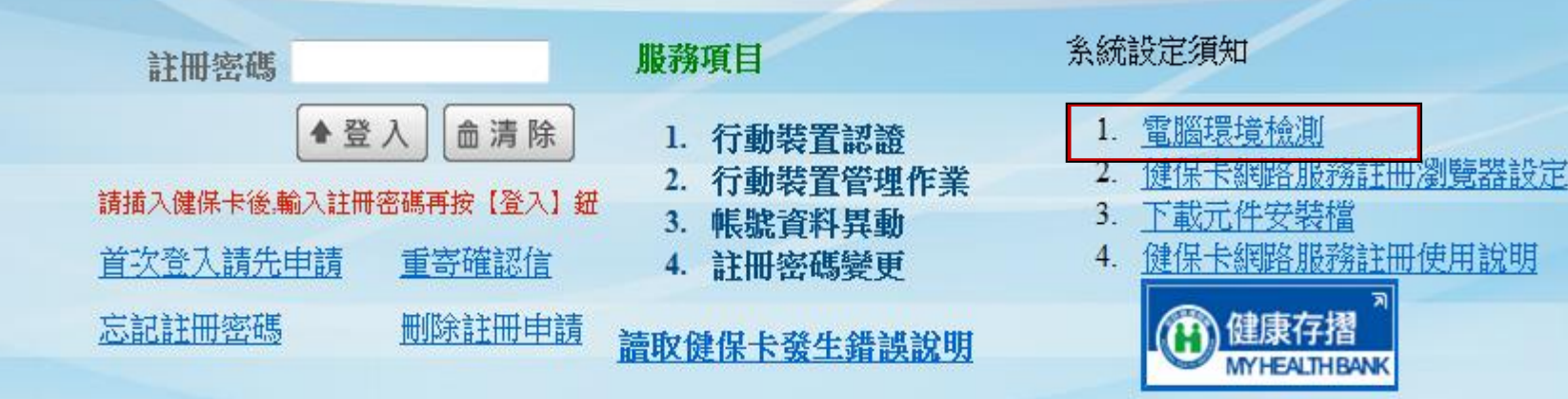

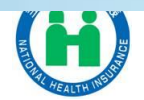

## 健保卡網路服務註冊--電腦環境檢測

|    |                                | 目               | 前您的電   | 腦環境狀態        | 22   |             |                                            |  |
|----|--------------------------------|-----------------|--------|--------------|------|-------------|--------------------------------------------|--|
|    | 作業系統版本(OS) Microsoft Windows 7 |                 | lows7  | 瀏覽器版本(IE)    |      | 版本:9.0<br>更 | 版本:9.0.8112.16421 (32-Bits)<br>更新版本:9.0.27 |  |
|    |                                | 健保卡網羅           | 格服務註F  | 冊(IE)設定部     | 調整項目 | I           |                                            |  |
| 序號 | 設定/調整項目                        |                 | 58     | 議設定          |      | 您目前的!<br>   | 您目前的設定<br>信任網域                             |  |
| 1  | 下載資名的Activ                     | eX控制項           |        | 取用           |      | 設用          |                                            |  |
| 2  | 下載未簽署的Acti                     | veX控制項          |        | 啟用           |      | 数用          |                                            |  |
| 3  | 自動提示Active                     | X控制項            |        | 啟用           |      | 設用          |                                            |  |
| 4  | 起始不標示為安全的                      | ActiveX控制項      |        | 啟用           |      | 数用          |                                            |  |
| 5  | 執行ActiveX控制項與插件                |                 |        | 啟用           |      | 数用          | 数用                                         |  |
| 6  | 標示為安全的ActiveX控制項               |                 |        | 啟用           |      | 数用          | 数用                                         |  |
| 7  | 指令碼處理-Active Scripting         |                 |        | 設用           |      | 設用          | 数用                                         |  |
| 8  | 指令碼處理-Java Applets的指令碼化        |                 |        | 啟用           |      | 設用          | 数用                                         |  |
| 9  | <b>尤許網頁使用受限制的通訊協定於主動式內容</b>    |                 | 容      | 啟用           | -    | 数用          | 数用                                         |  |
| 10 | 僅允許認可的網域使用                     | ActiveX而不提不     |        | EL TO        | -    | 停用          |                                            |  |
| 11 | 加入信任網站(https://clou            | dicweb.nhi.gov. | 40 -   |              |      | 未加入         |                                            |  |
| 12 | 相容性檢視                          | 設定              | 如月     | 如有紅子<br>請直接按 |      | 停用          |                                            |  |
| 13 | 使用快顯封鎖                         | 解程式             |        |              |      | 停用          |                                            |  |
| 14 | 隱私權-開啟快顯                       | 封鎖程式            | 請直     |              |      | 停用          |                                            |  |
|    |                                | L               |        |              |      |             |                                            |  |
| 序號 | 一般設                            | 一般設定項目          |        |              | 建議的  | 定           | 您目前的設定                                     |  |
| 1  | Smart Card (智慧卡)服務一啟動類型        |                 |        | 1            | 自動   |             | 自動                                         |  |
| 2  | Smart Card (智慧卡)服務一目前狀態        |                 |        |              | 已数   | b           | 已啟動                                        |  |
|    |                                | 變更我的設定          | ,以符合系統 | 知實境需求        |      | 關閉視窗        |                                            |  |

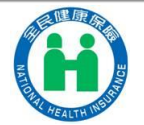

設定成功請重新開啟IE

## 健保卡網路服務註冊--電腦環境檢測

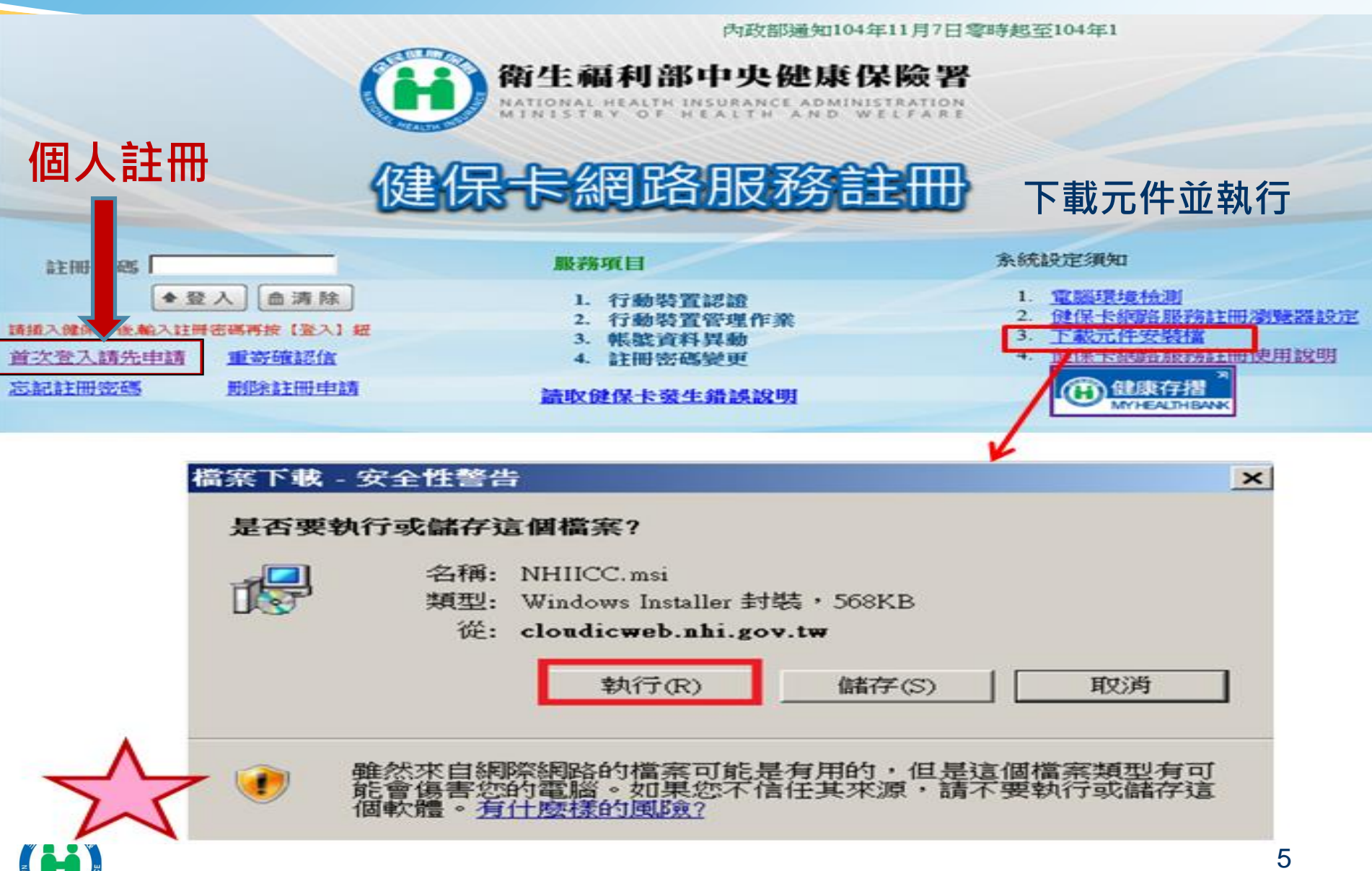

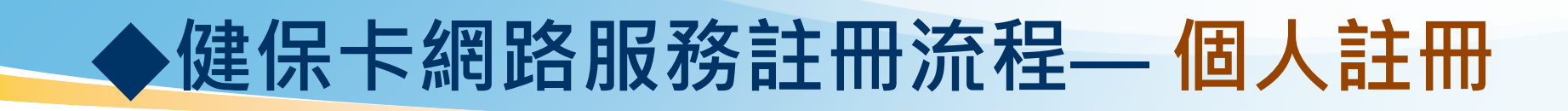

健保卡網路服務註冊

1.「健保卡」及「晶片讀卡機」
 2.「戶口名簿」
 3.電腦請先開啟IE瀏覽器8.0版本以上

健保卡網路服務註冊-申請

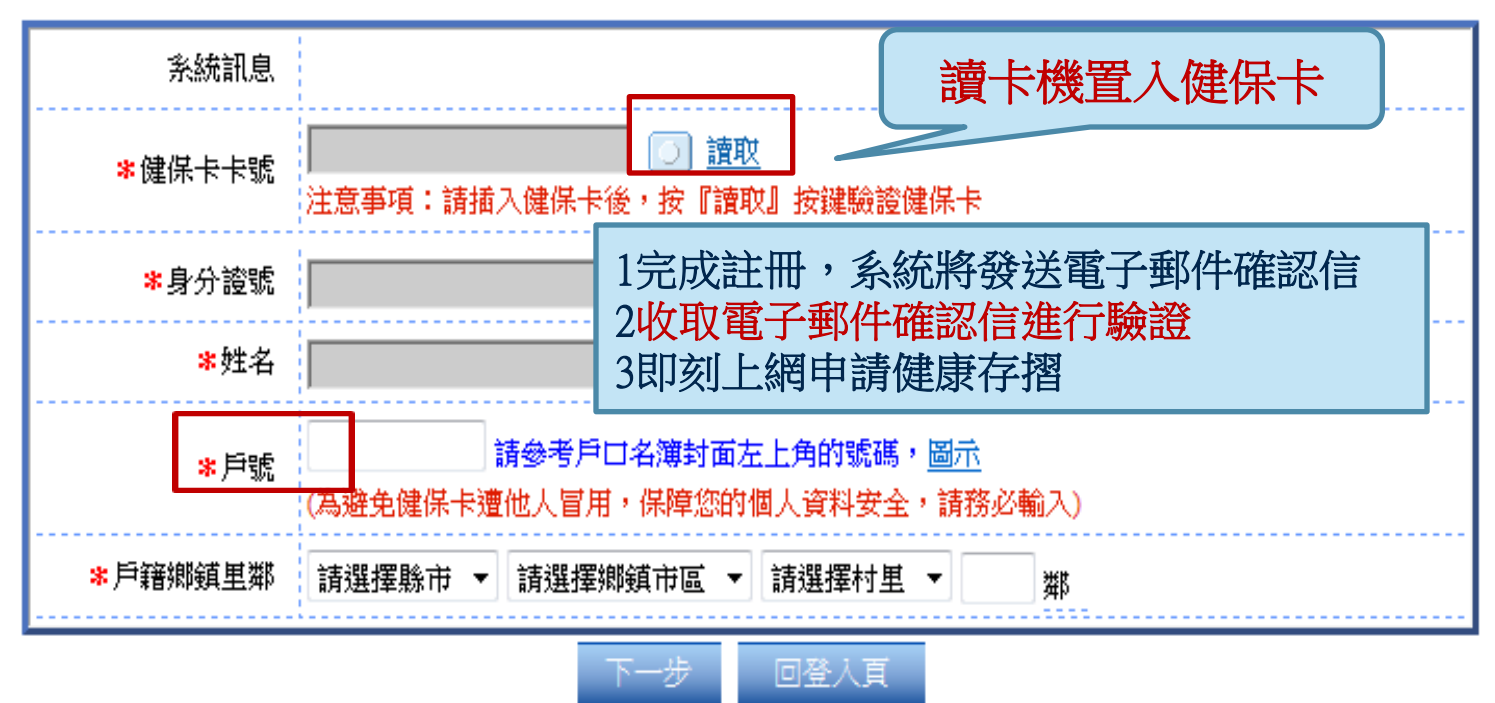

5日內未驗證此筆註冊即失效

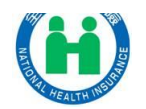

衛生福利部中央健康保險署

| ◆健保卡網路服務                                               | <b>防</b> 註用 | 冊−挖 | <b>设保</b> 罩 | 單位伯 | 建保·           | 卡整批                                      | 註冊                          |   |
|--------------------------------------------------------|-------------|-----|-------------|-----|---------------|------------------------------------------|-----------------------------|---|
|                                                        |             |     |             |     |               |                                          |                             |   |
| 對象:投保單位所屬                                              | 屬在俗         | 民員  | 工及          | 眷屬  |               | <b>五元年</b> 月                             | I A F                       |   |
| 檔案格式:                                                  |             |     |             |     | 2             |                                          |                             |   |
| (一)檔名:投保單位                                             | I代號         | ₹+Y | YYY         | MM  | DD.           | CSV                                      |                             |   |
| (例:1100                                                | 0000        | 012 | 2015        | 082 | 0.CS          | 5V)                                      |                             |   |
| (二)檔案欄位:身分                                             | 〉證號         | ŧ,電 | 子郵          | 件,手 | ≦機 <b>(</b> ፤ | 或聯絡                                      | 電話                          | ) |
| 範例格 <u>式</u> (例:A123456789,A** @***.***.***,09*******) |             |     |             |     |               |                                          |                             |   |
| Al • f* §                                              | 争分證號        |     |             |     |               |                                          |                             |   |
| A B C                                                  | D           | E   | F           | G   | Н             | I J                                      | K                           | I |
| ┃                                                      |             |     |             |     |               | A A RANDAN                               | 健康保险<br>LI HEALTH INSIRANCE |   |
| 3 4                                                    |             |     |             |     |               | () () () () () () () () () () () () () ( | 瓦健康<br>223456789<br>8/01/01 | 2 |
|                                                        |             |     |             |     |               |                                          |                             |   |

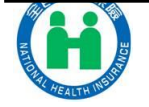

## ◆健保卡網路服務註冊-投保單位健保卡整批註冊

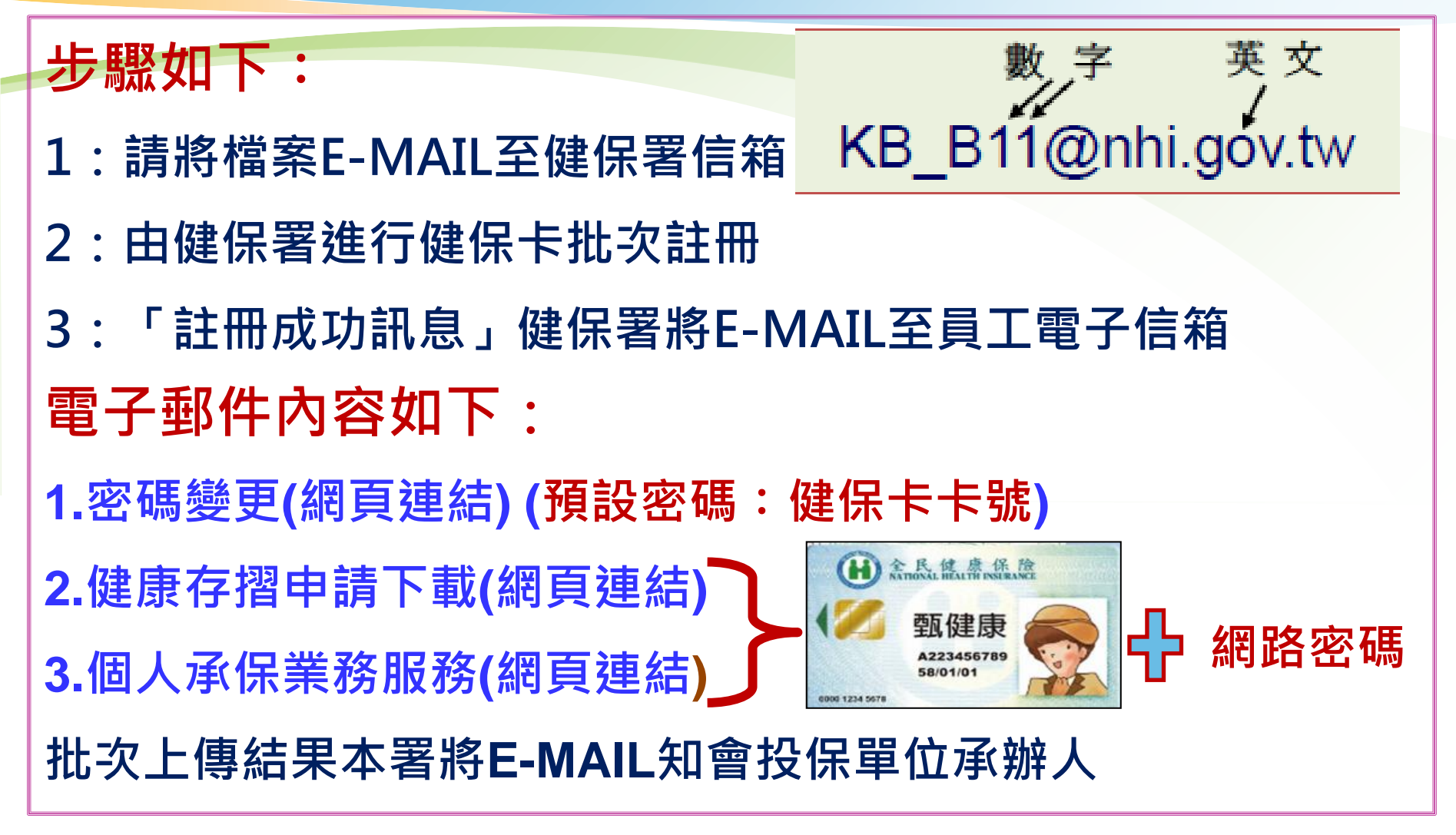

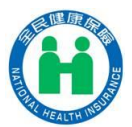

## 批次上傳結果知會投保單位承辦人E-MAIL內容

入檔記錄通知...如以下案例 符合條件----網路服務註冊成功 錯誤部分--不入檔 ▲E-MAIL欄位或格式錯誤 ▲非該單位在保保險對象

| E編輯  | C格式    | R邊界/重排 M標示 T表格 G公文 Z工具 N網路 D顯示 H求助               |  |
|------|--------|--------------------------------------------------|--|
| 8    | -      | M A A B B A · 田 武 2 E 厚 摩 ● 1 2 3 4 5 6 7 8 9 10 |  |
| = 10 | :07:36 | 開始執行                                             |  |
| = 10 | :07:37 | 第1筆資料:E22361****網路服務註冊成功!                        |  |
| = 10 | :07:38 | 第2筆資料:E22425****網路服務註冊成功!                        |  |
| = 10 | :07:40 | 第3筆資料:H22321****網路服務註冊成功!                        |  |
| = 10 | :07:40 | 第4筆資料:S22112****(非該單位在保保險對像)不入檔!                 |  |
| = 10 | :07:41 | 第5筆資料:E22213****(非該單位在保保險對像)不入檔!                 |  |
| = 10 | :07:42 | 第6筆資料:E12099****(非該單位在保保險對像)不入檔!                 |  |
| = 10 | :07:42 | 第7筆資料:S22234****(非該單位在保保險對像)不入檔!                 |  |
| = 10 | :07:43 | 第8筆資料:S22271****(非該單位在保保險對像)不入檔!                 |  |
| = 10 | :07:43 | 第9筆資料:T12183****(非該單位在保保險對像)不入檔!                 |  |
| = 10 | :07:44 | 第10筆資料:R12189****(非該單位在保保險對像)不入檔!                |  |
| = 10 | :07:44 | 第11筆資料:T12151****(電子郵件 欄位錯誤!聯絡電話 欄位錯誤!)不入檔!      |  |

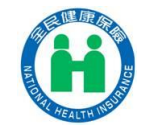

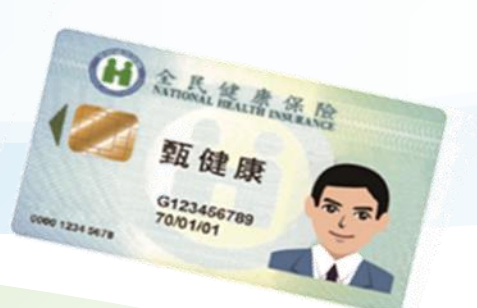

# 健保卡+網路密碼之運用說明 ・健康存摺申請及下載 ・個人健保資料網路服務 ・行動裝置認證 ・多憑證網路承保作業 ・綜所稅

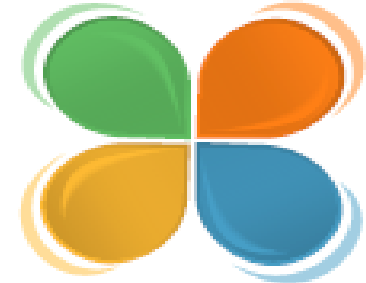

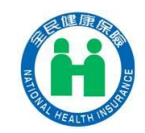

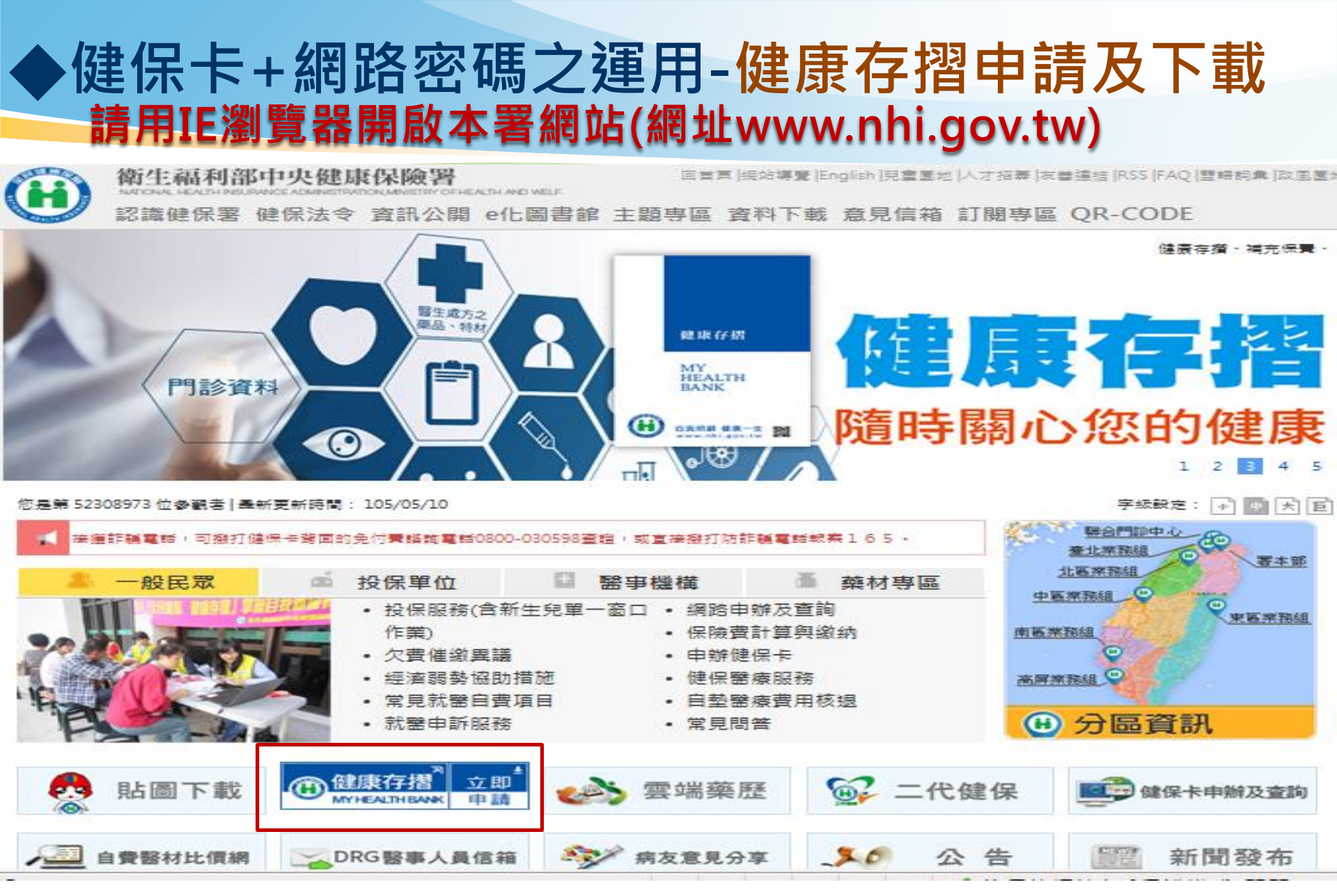

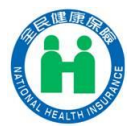

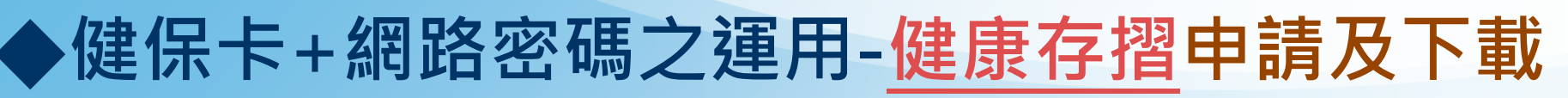

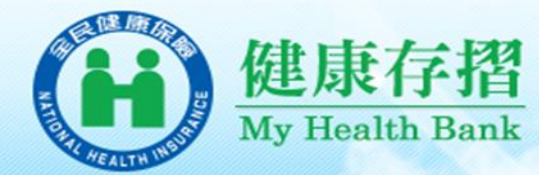

#### 申請的好處

- ☑ 申請最便利,隨時可下載!!
- ☑ 查詢最完整,健保卡狀況及領卡紀錄、保險費繳納明細 門住診資料…等持續增加中。

表單樣本瀏覽

▶ 觀看影音短片

十片登入

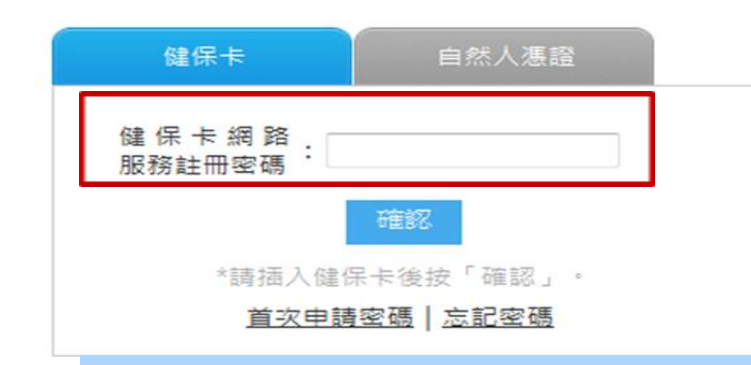

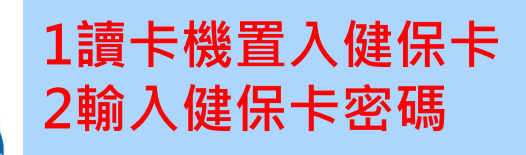

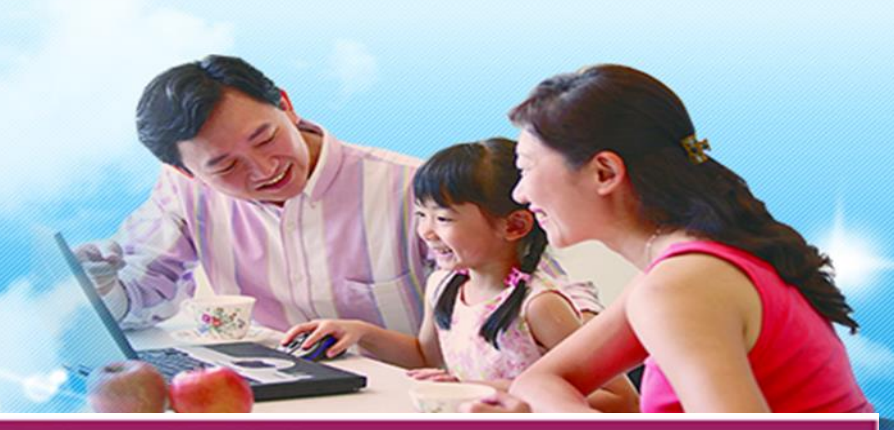

登入網站http://www.nhi.gov.tw 準備健保卡或自然人憑證及讀卡機

#### 提出資料申請

查詢申請結果

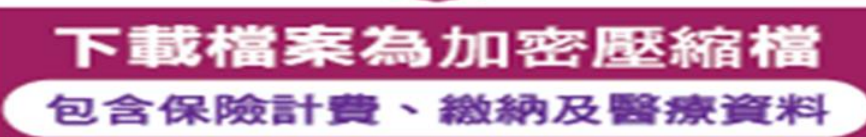

#### 12

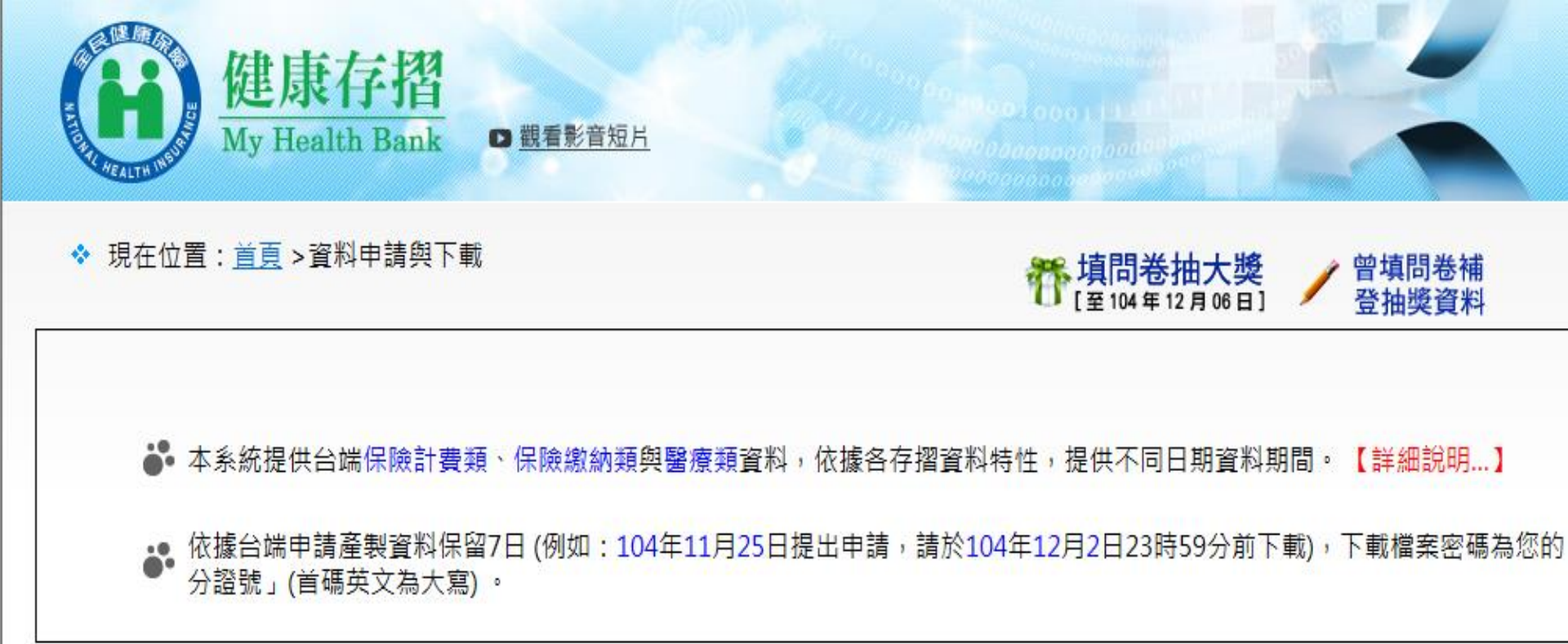

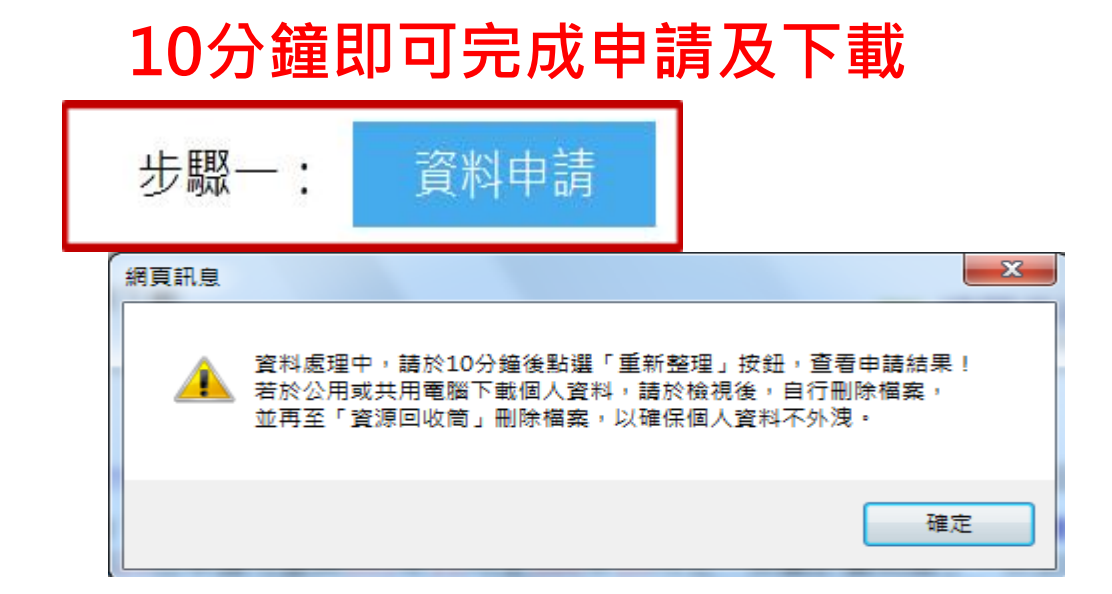

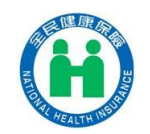

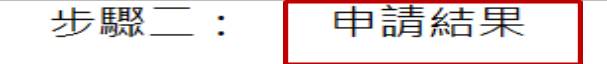

存摺明細

加值服務

▲▲ 僅顯示最近一次申請結果資料,若要下載其他申請日期之申請結果資料,請點選上方「申請日期」前之「 Q 」圖示。
▲▲ 以下為 104/11/25 申請結果資料,可下載期間為 104/11/25 至 104/12/2。

|    | 類別                                 | 健康存摺明細                                 | 資料起迄期間                        | 狀態          |  |  |  |
|----|------------------------------------|----------------------------------------|-------------------------------|-------------|--|--|--|
|    | 保險計費                               | 健保卡狀況及領卡紀錄                             | ■合併資料(103/11-104/11)          | 可下載         |  |  |  |
|    | 保險計費                               | 保費計費明細                                 | ■合併資料(103/11-104/10)          | 可下載         |  |  |  |
|    | 保險繳納                               | 保險費繳納明細                                | ■合併資料(103/11-104/11)          | 可下載         |  |  |  |
|    | 醫療∆                                | 門診資料                                   | ■合併資料(103/11-104/11) ■單月份資料 🔂 | 可下載         |  |  |  |
|    | 醫療∆                                | 住診資料                                   |                               | <b>無</b> 資料 |  |  |  |
|    | 醫療∆                                | 牙科健康存摺                                 | ■合併資料(102/11-104/11) ■單月份資料 🔂 | 可下載         |  |  |  |
|    | 醫療∆                                | 中醫健康存摺                                 |                               | 無資料         |  |  |  |
|    | 醫療                                 | 過敏資料                                   |                               | 無資料         |  |  |  |
|    | 醫療∆                                | 檢驗(查)結果資料                              |                               | 無資料         |  |  |  |
|    | 醫療∆                                | 影像或病理檢驗(查)報告資料                         |                               | 無資料         |  |  |  |
| 字指 | 摺明細 加值服務 ※下載檔案密碼為您的「身分證號」,首碼英文為大寫; |                                        |                               |             |  |  |  |
|    | ● <sup>僅提供</sup>                   | 最近一次可下載之XML檔案,下<br>104/11/25 申請結果資料,可下 | 需要容碼                          | §使用。        |  |  |  |
| 類別 |                                    |                                        |                               | 狀態          |  |  |  |
|    | 保險計費                               | 及繳納類 ■保險計費及繳納類                         |                               | 可下載         |  |  |  |
|    | 醫療                                 | ■醫療類                                   |                               | 可下載         |  |  |  |
|    |                                    |                                        |                               |             |  |  |  |

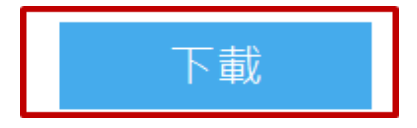

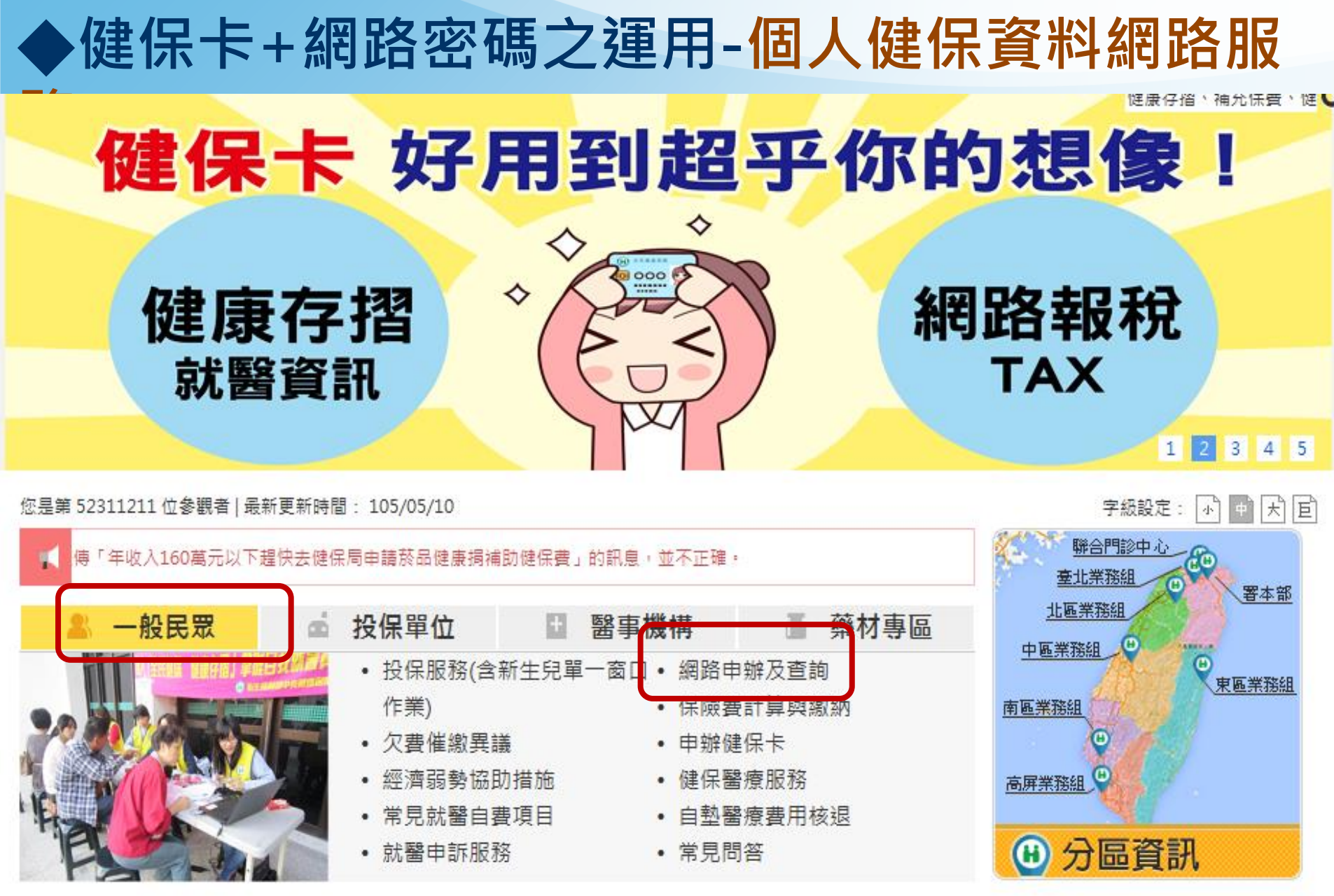

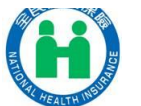

## ◆健保卡+網路密碼之運用-個人健保資料網路服

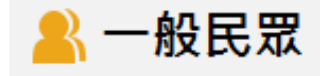

#### 投保服務(含新生兒 單一窗口作業) ▶

網路申辦及查詢 🕨

保險費計算與繳納 🕨

欠費催繳異議♪

申辦健保卡▶

經濟弱勢協助措施▸

健保醫療服務♪

常見就醫自費項目▶

自墊醫療費用核退▶

就醫申訴服務

常見問答

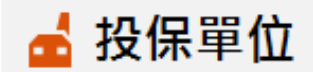

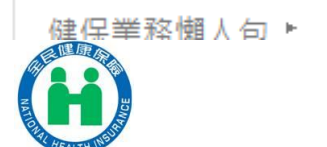

一般民眾

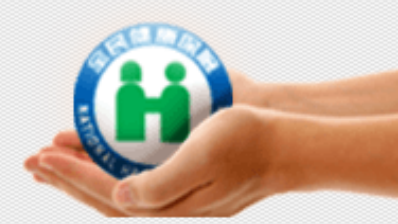

😹 友善列印 👘 🖄 寄給朋友

#### ●網路申辦及查詢-一般民眾

- 健保卡網路服務註冊
- 個人健保資料網路服務作業(需使用自然人憑證或健保卡)

健保卡

- 就醫資訊
- 醫院以病人為中心門診整合照護計畫
- 家庭醫師整合性照護計畫院所查詢
- 牙醫身心障礙服務計畫及院所網路查詢
- 牙周病統合照護服務計畫及院所網路查詢
- 牙醫門診總額口腔癌統合照護計畫及院所查詢
- 健保業務網路預約申請
- 健保檔案應用線上申請
- 藥材網路查詢

## ◆健保卡+網路密碼之運用-個人健保資料網路服務

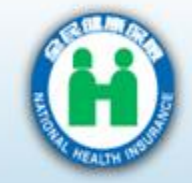

#### 衛生福利部中央健康保險署

National Health Insurance Administration, Ministry of Health and Welfare

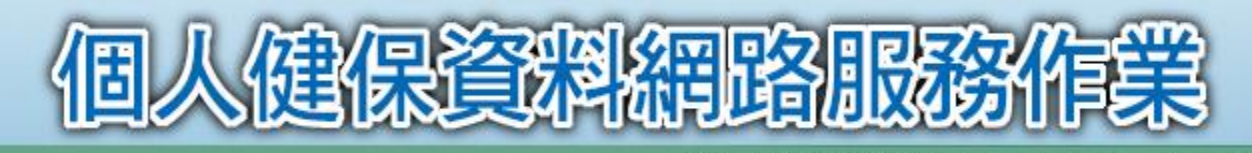

| 登入方式 ◎ 健保卡 ◎ 自然人憑證<br>註冊密碼                |  |  |  |
|-------------------------------------------|--|--|--|
| ( 確認 ) ( 清除 )                             |  |  |  |
| 首次登入請先申請                                  |  |  |  |
| <u>重寄確認信</u> <u>忘記密碼</u><br>即日起為服務軍名民党,大多 |  |  |  |
| 統除IE瀏覽器之外以健保卡登                            |  |  |  |
| 入另提供 Chrome / Firefox<br>請多加利用。           |  |  |  |

\*系統操作手冊\*

公告事項

系統設定須知

系統服務項目

請使用IE8.0以上版本,以健保卡登入 <u>支援Chrome/Firefox瀏覽器</u> 若IE8網頁呈現不夠美觀,建議您使用其它瀏覽器 最佳之顯示解析度為1024 X 768(small font)

本站台開放時間為06:00-24:00--本系統目

若有任何問題,請洽本署免費服務電話0800030598洽詢

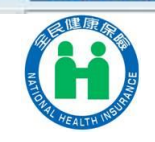

\*元件安裝說明\*

## ▶健保卡+網路密碼之運用-個人健保資料網路服務

自105年1月起,臺北市、臺南市及高雄市修訂補助標準有所變更,詳見公告欄....

全部

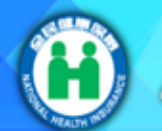

### 個人健保資料網路服務作業

登入方式:健保卡

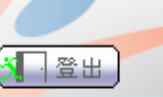

本站台開放時間為06:00-24:0

#### 投保資料查詢及地址變更

• 個人投退保資料查詢

- \* 依附眷屬投退保資料查詢
- \*個人已發送通知函查詢與列印
- •通訊地址變更作業
- 雇主投保金額查詢及列印 保費相關作業查詢與列印
- 個人未繳保費查詢及簡易分期
- 轉帳繳納保險費查詢
- \* 單次約定轉帳繳費
- \* 個人減免補助資料查詢
- \*保費分期繳納查詢與列印
- \* 個人補充保險費免扣繳查詢
- 股利利息繳款單明細表查詢與
- ▶電子單及健保卡申請作業
- \*當月電子繳款單申請及下載
- \*健保卡申請作業
- ▲申辦作業(限公所投保保險對
- ▲ 各類申請進度查詢及下載
   ▶ 各類證明申請及列印作業

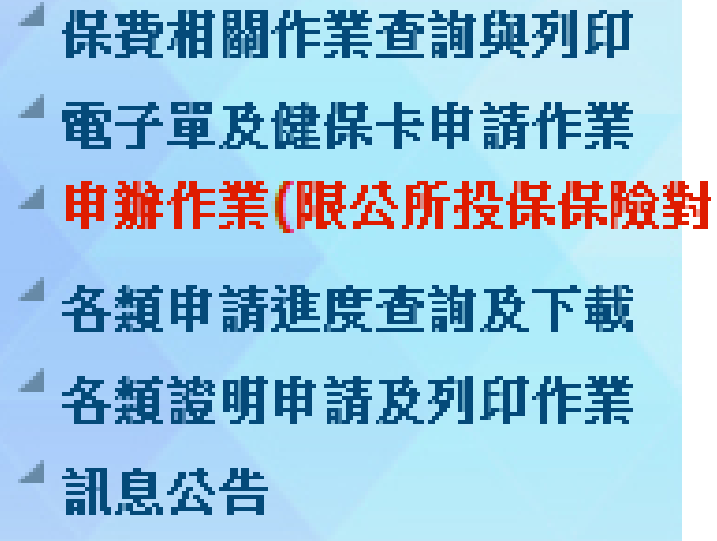

投保資料查詢及地址變更

▲ 問卷及滿意度調查

| [‡   | も1筆資料】 | 【1/1頁】 |
|------|--------|--------|
| 登載單位 | 登載期限   |        |
|      |        |        |

永久

暑本部

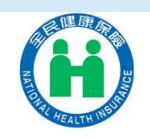

## ◆健保卡+網路密碼之運用-行動裝置認證 1、下載「全民健保行動快易通」APP

#### 全新功能及服務說明:

| 項目    | 功能說明                                |
|-------|-------------------------------------|
| 醫療快搜  | 查詢院所、用藥品項、特殊材料、支付標準                 |
| 健康存摺  | 查詢個人健康存摺(門診資料、過敏資料、器捐或安<br>寧緩和醫療意願) |
| 行動櫃檯  | 查詢未繳保費及保費繳納紀錄                       |
| 服務據點  | 查詢署本部及分區業務組電話地址                     |
| 健保影音  | 觀看健保影片、雙月刊、訂閱電子報                    |
| 健保法規  | 查詢健保法規                              |
| 健保快訊  | 新聞發布及活動園地                           |
| 健保Q&A | 查詢健保Q&A                             |
| 認識長照  | 連結至衛生福利部長照政策事區                      |

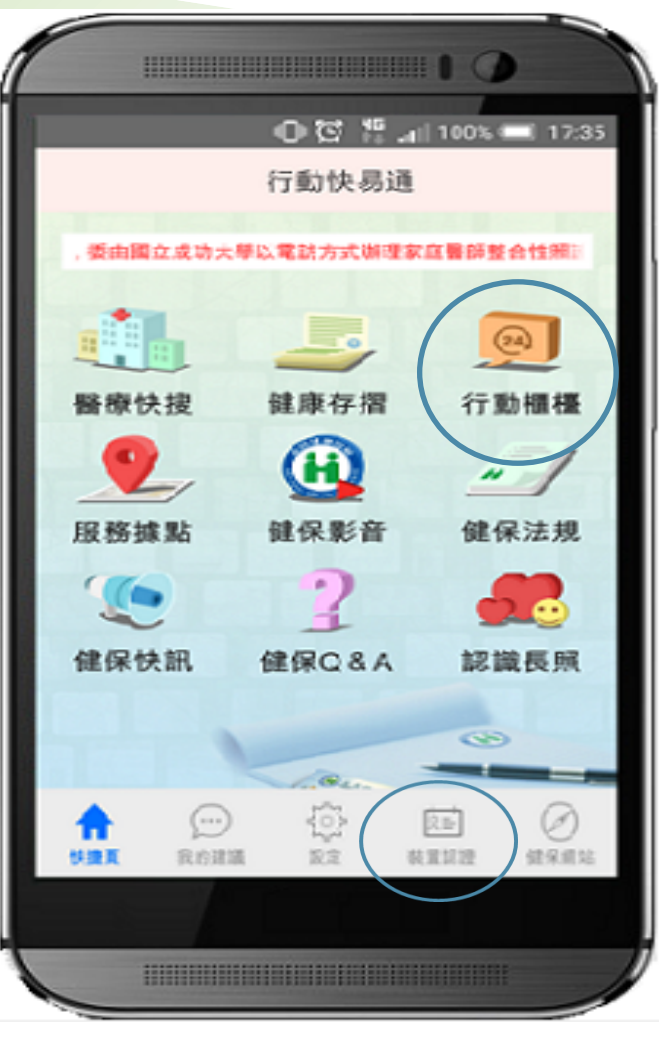

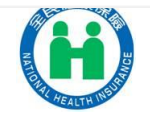

#### 2、健保卡+密碼→登入健保卡網路服務註冊網頁→產生裝置認證碼

MINISTRY OF HEALTH AND WELFAR

## 健保卡網路服務註冊

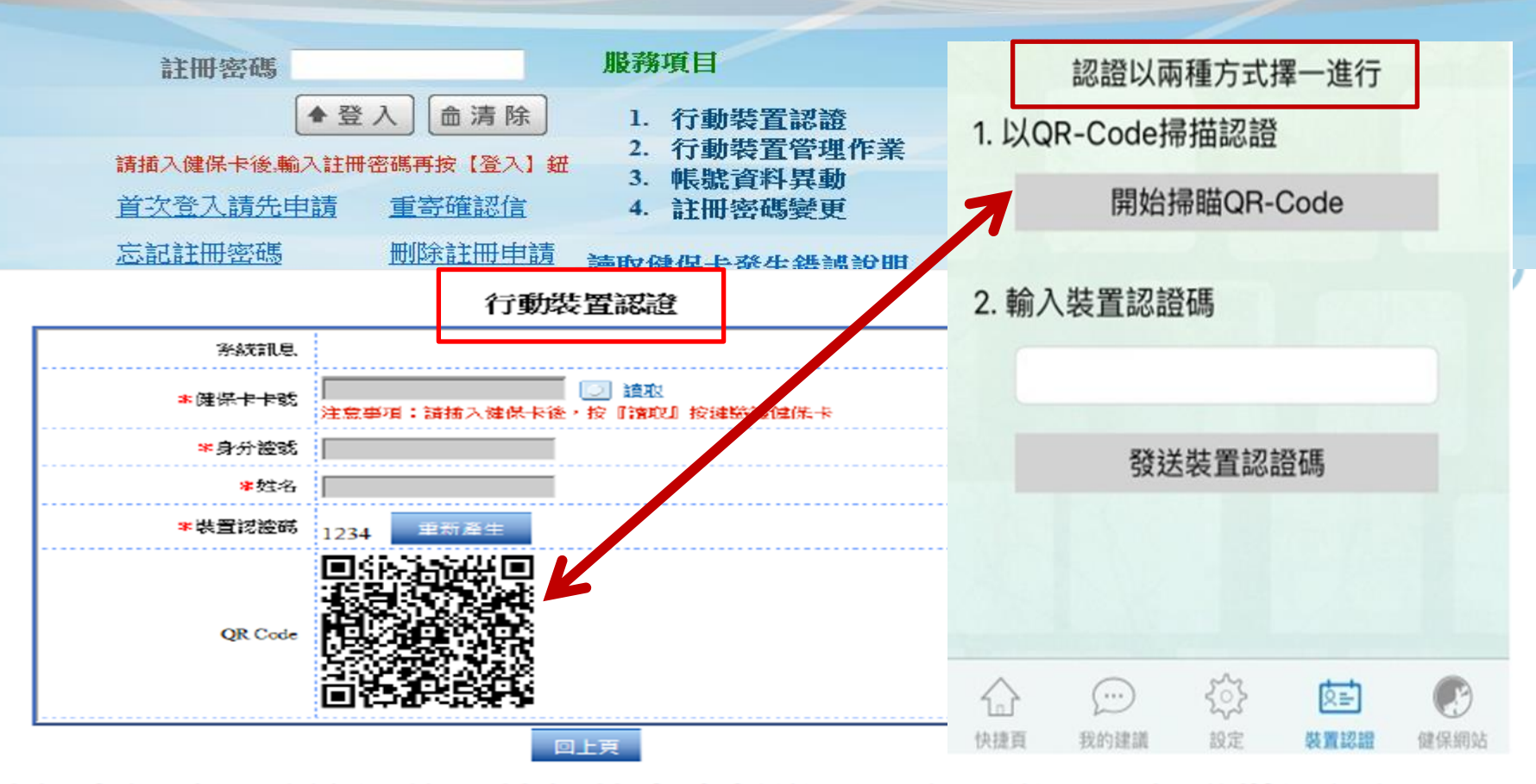

✓健保卡網路服務註冊後可執行基本資料變更、密碼變更及行動裝置認證
 ✓行動裝置認證:插入【健保卡】後按讀取,並在行動裝置輸入裝置認證碼
 或以行動裝置掃描QR Code即可

✓可認證多個裝置,但同一時段僅能一台有權限執行行動櫃檯APP

## 3、行動裝置開通—輸入身分證字號+健保卡密碼

| く回上頁    | Ĩ.                | 登入                |               | <u>لغنا</u> | < 回上]   | Ę                 | 登入                   |        |      |
|---------|-------------------|-------------------|---------------|-------------|---------|-------------------|----------------------|--------|------|
|         | 您的話               | 计備已經認訪<br>清登入     |               |             |         | 您的言               | 殳備已經<br>請登入          |        |      |
| 帳號      | (身分證號)            |                   |               |             |         |                   |                      |        |      |
| 密碼      | 5                 |                   |               |             |         |                   |                      |        |      |
|         |                   | 登入                |               |             | ••      | •••••             | •                    |        |      |
|         | 為確保資料安全<br>只保留2小時 | ,帳號密碼登。<br>2小時後請重 | 入狀態最久<br>直新登入 |             | 您的      | <b>子</b><br>裝置已登入 | <b>登入成功</b><br>成功,將趙 | 赴入系統頁面 | ĵ !  |
|         |                   |                   |               |             |         |                   | 確定                   |        |      |
|         |                   |                   |               |             |         |                   |                      |        |      |
|         |                   |                   |               |             |         |                   |                      |        |      |
|         |                   |                   |               |             |         |                   |                      |        |      |
| $\sim$  |                   | - C3-             | िन्दी         |             | <u></u> | )                 | 5                    |        | æ    |
| した」 快捷頁 | 我的建議              | 設定                | 装置認證          | 健保網站        | 快捷頁     | 我的建議              | 設定                   | 裝置認證   | 健保網站 |

## ◆健保卡+網路密碼之運用-多憑證網路承保作業

| 系統主要服<br>務項目: | <ul> <li>◎申報勞健保異動(含三合一及二合一)</li> <li>◎單獨申報健保異動</li> <li>◎單位資料查詢及變更</li> <li>◎各類明細表申請及下載</li> <li>◎電子繳款單申請及查詢</li> <li>◎健保卡申請作業</li> </ul>                                                           |
|---------------|----------------------------------------------------------------------------------------------------|
| 註冊作業          | 讀卡機插入『單位憑證』或『負責人健保卡』,進行註冊<br>(原已使用之單位,不必重新註冊)                                                                                                    |
| 單位管理者<br>指派作業 | <ul> <li>1憑證登入:<br/>讀卡機置入『單位憑證』→輸入密碼(pin碼)登入→更換『自然人憑證』</li> <li>2健保卡:<br/>讀卡機插入『負責人健保卡』→勾選『單位憑證(負責人健保卡)』<br/>→輸入 投保單位代號及健保卡密碼登入→輸入『承辦人身分證號』</li> <li>※已使用自然人憑證指派過之單位承辦人,可直接利用已註冊之健保卡登入使用</li> </ul> |
| 線上加退保         | 被指派之承辦人之『自然人憑證』或『已註冊之健保卡』,輸入該卡密碼<br>登入,進行線上加退保作業。                                                                                                    |

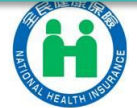

## ◆健保卡+網路密碼之運用-網路報稅

## 第28年8月前日 建保一卡就通 自105年起・使用「健保令+密碼」・就可輕鬆申報綜所稅!

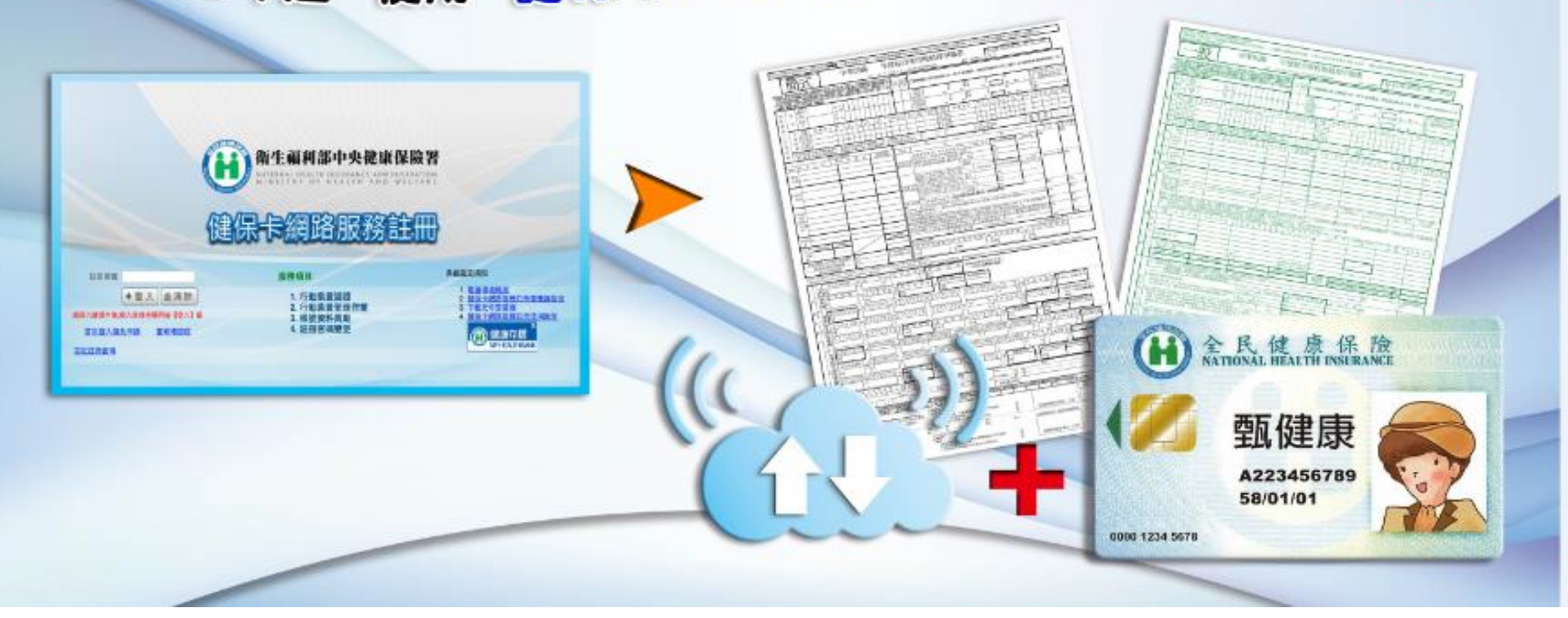

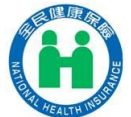

## 各項便捷之網路服務將陸續推出

## **Thank You!**

相關訊息·請參考衛生福利部中央健康保險署官網 (http://www.nhi.gov.tw/)

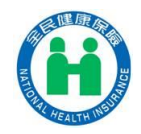